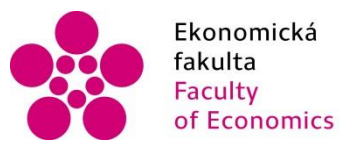

ká Jihočeská univerzita v Českých Budějovicích University of South Bohemia nics in České Budějovice

# Distanční výuka na EF JU s využitím MS Teams a LMS Moodle

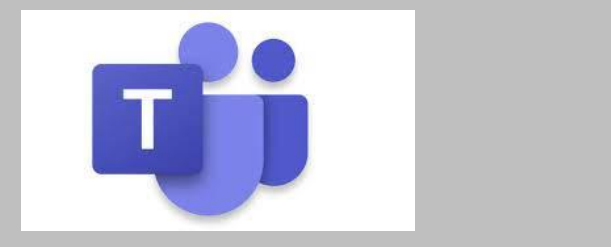

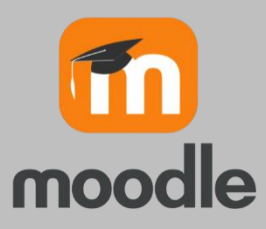

Vocetková Klára

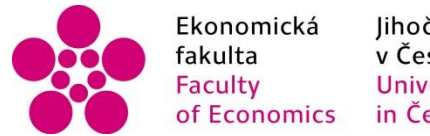

Jihočeská univerzita v Českých Budějovicích University of South Bohemia in České Budějovice

### Distanční výuka

#### Distanční výuka bude probíhat prostřednictvím:

- Moodle
  - ke každému předmětu je založen kurs v prostředí LMS Moodle
  - výukové materiály
  - ukázkové zápočtové a zkouškové testy
- E-mail
- Aplikace MS Teams
  - distanční výuka dle rozvrhu

(Pro přihlášení do všech aplikací používáte stejné uživatelské jméno a heslo jako do STAGu)

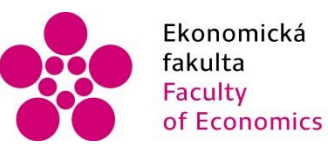

Jihočeská univerzita v Českých Budějovicích University of South Bohemia cs in České Budějovice

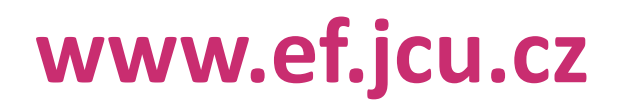

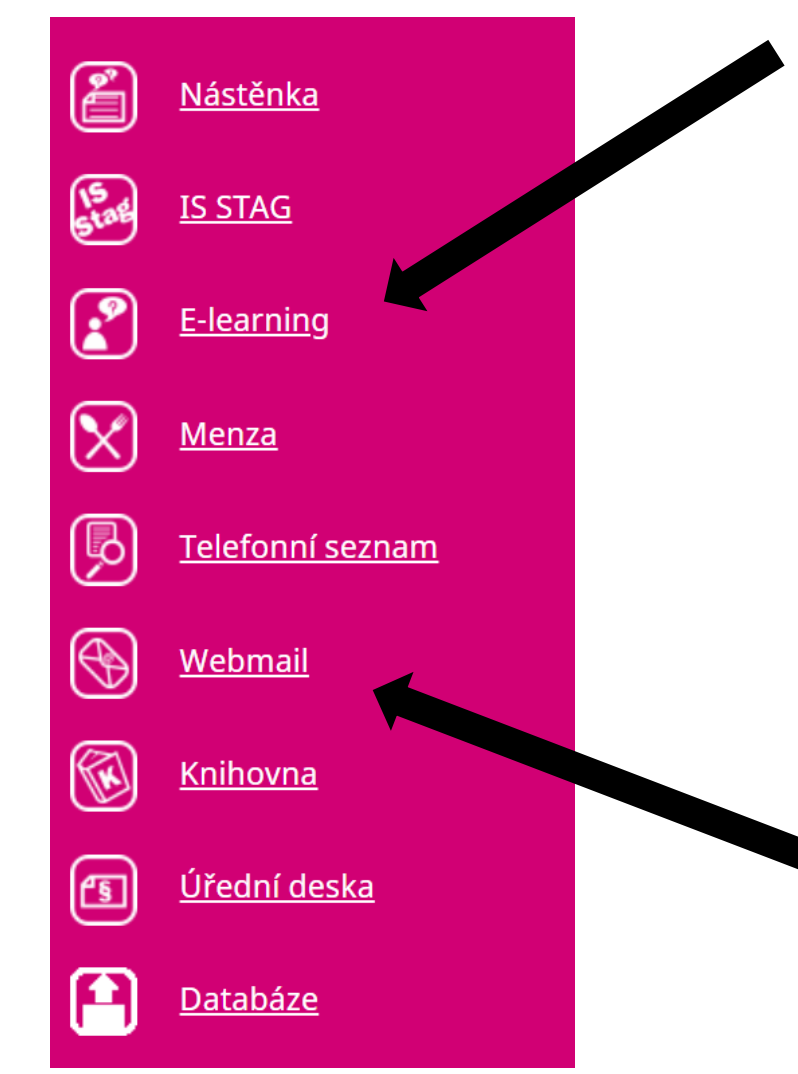

- Prostředí LMS Moodle přístup do všech kurzů
- Do Vašich kurzů v LMS Moodle se dostanete i ze STAGu – rozvrh – otevřít daný předmět – v záložce "Aktivity" je odkaz přímo do kurzu

Přes Váš e-mail se dostanete do prostředí MS Teams – viz dále

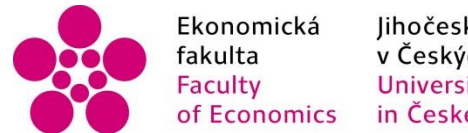

Jihočeská univerzita v Českých Budějovicích University of South Bohemia in České Budějovice

#### **Aplikace MS Teams**

#### Po přihlášení do e-mailu:

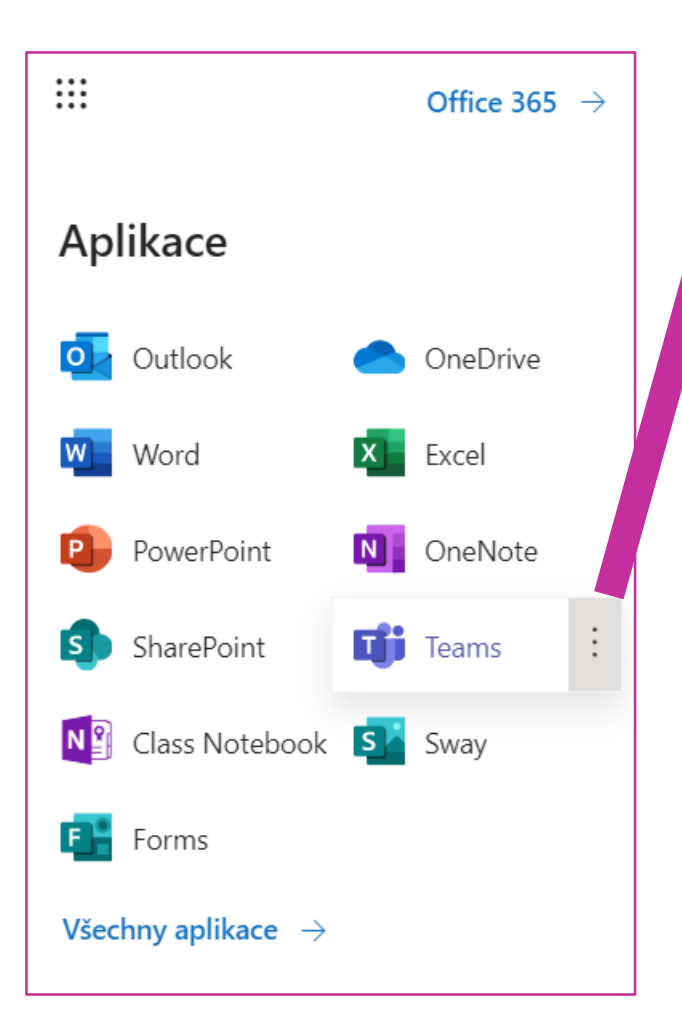

#### Otevřít na nové záložce

- Webová aplikace
- Stáhnout MS Teams (doporučujeme)

#### + MS Teams (mobil, tablet)

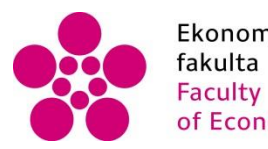

Ekonomická<br/>fakultaJihočeská univerzita<br/>v Českých Budějovicích<br/>University of South Bohemia<br/>of Economicsof Economicsin České Budějovice

### Prostředí MS Teams

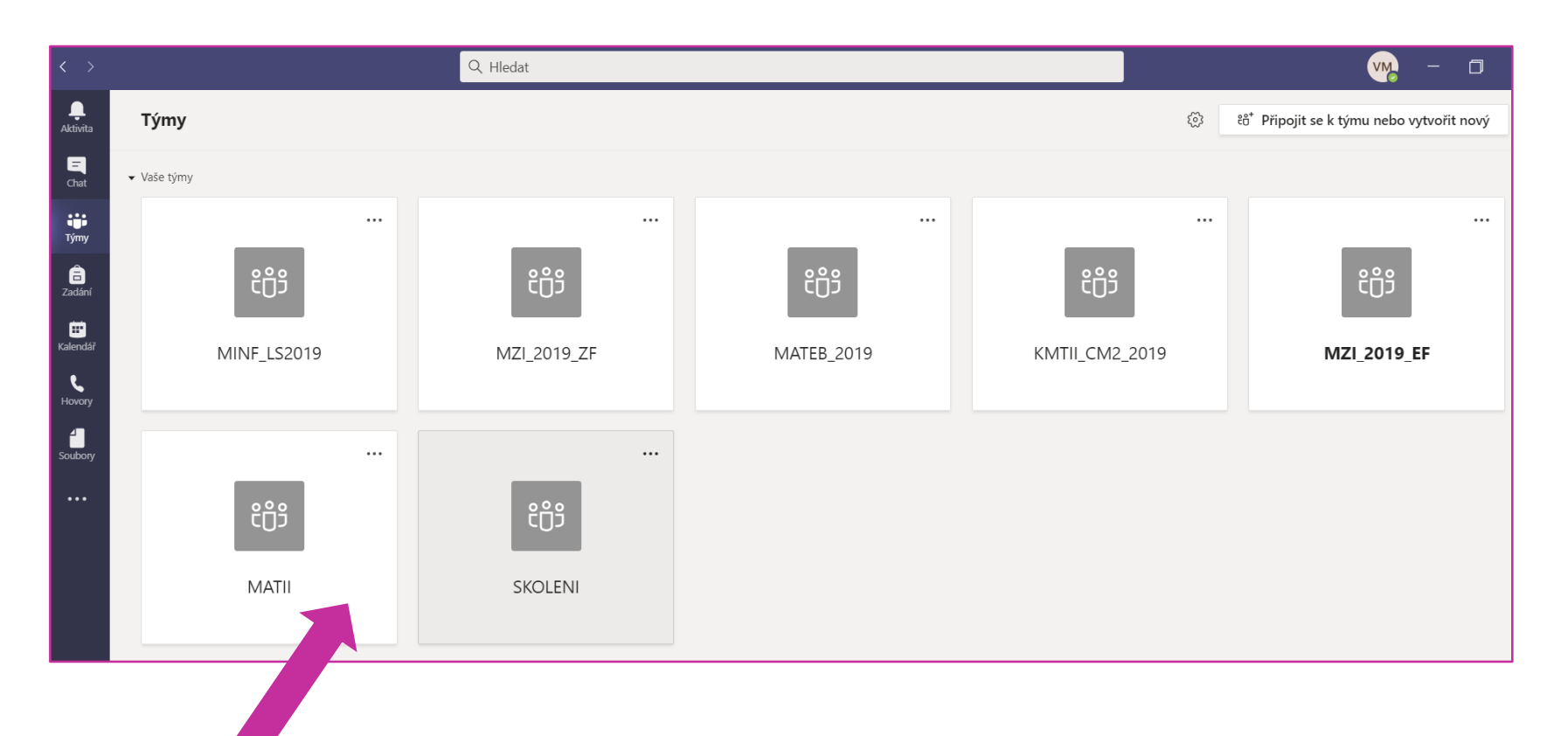

• Jednotlivé třídy (týmy)

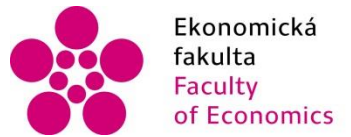

Jihočeská univerzita v Českých Budějovicích University of South Bohemia s in České Budějovice

## Přihlášení se do Teams

- Třídy prostředí MS Teams budou odpovídat Vašemu rozvrhu
- U některých předmětů můžete mít pro přednášku a cvičení dohromady jen třídu
- Pokud Vám vyučující zašle kód pro přihlášení do třídy (tzn. že vyučující založil třídu ručně v MS Teams a tuto třídu zatím v prostředí MS Teams nevidíte), postupujte dle následujícího návodu.

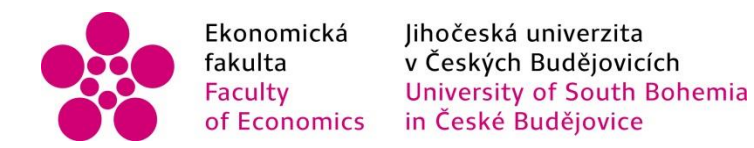

## Vytvoření třídy - Teams

#### • Učitel Vám zašle kód: **XXXXXX**

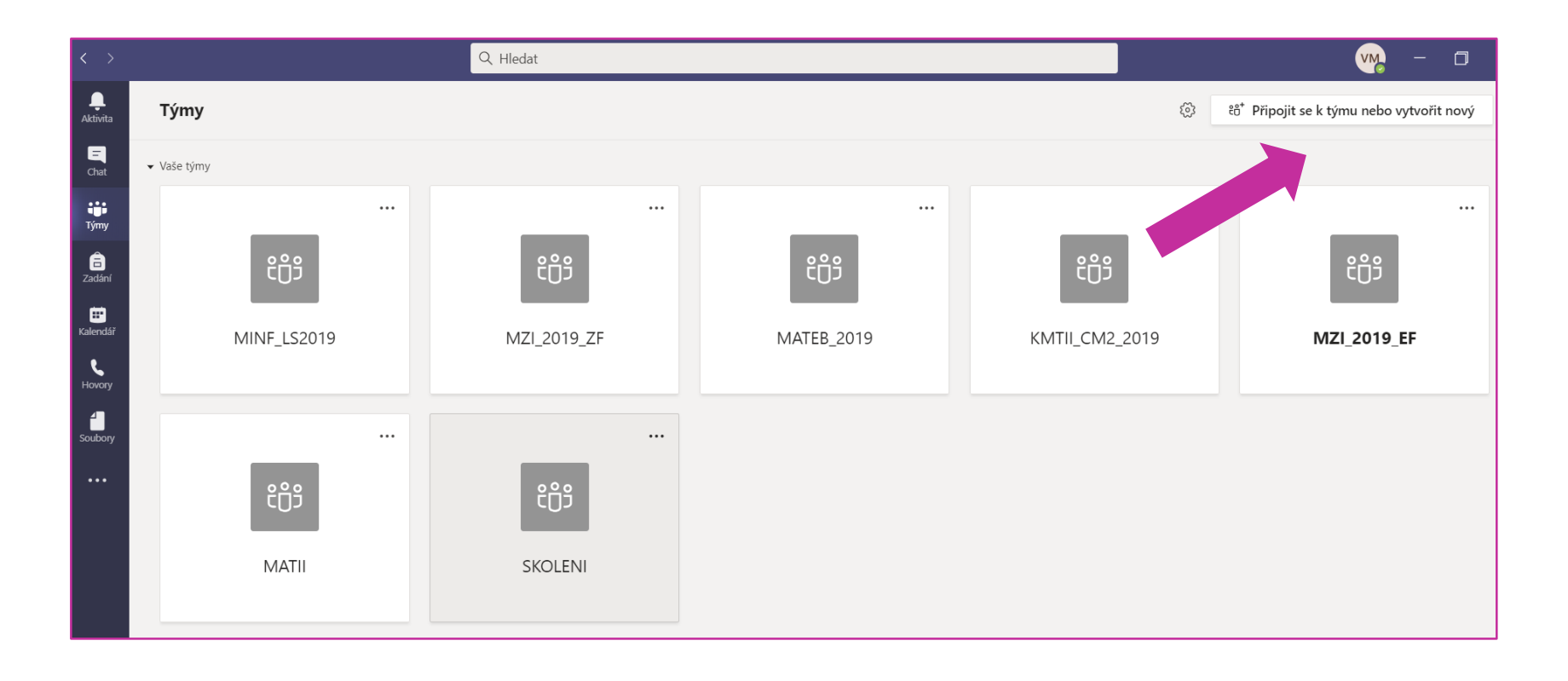

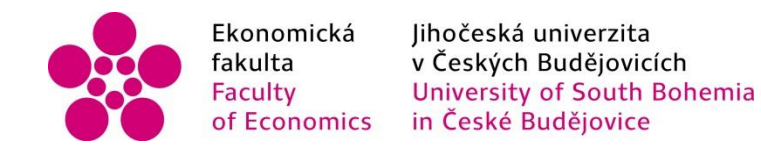

### Vytvoření třídy - Teams

• Učitel Vám zašle kód: **XXXXXX** 

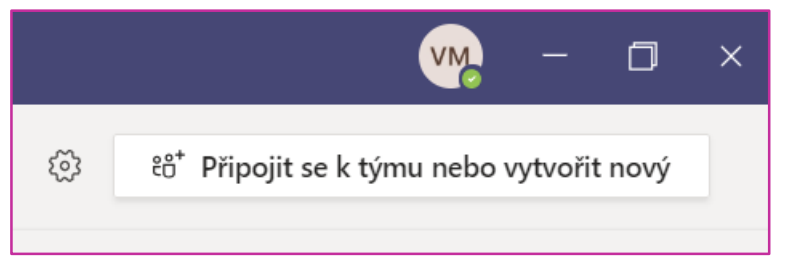

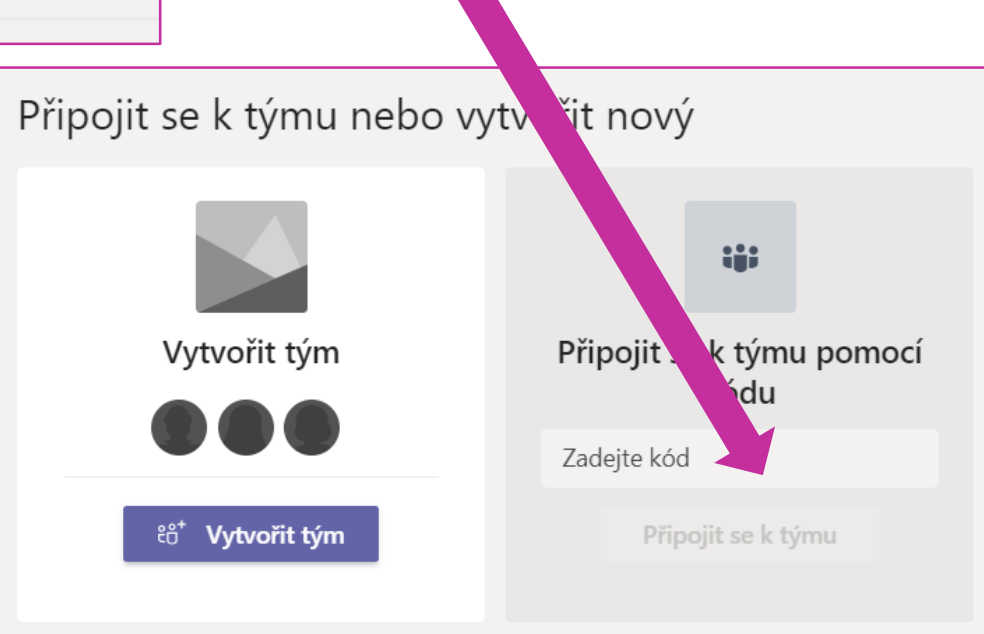

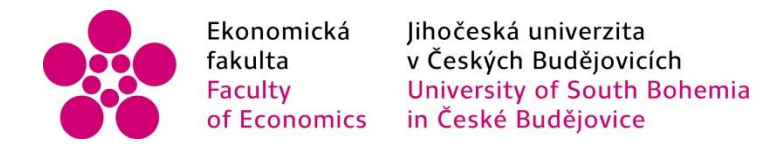

### Soubory ke sdílení

• Učitel Vám do prostředí MS Teams může nahrávat soubory či zadání úloh

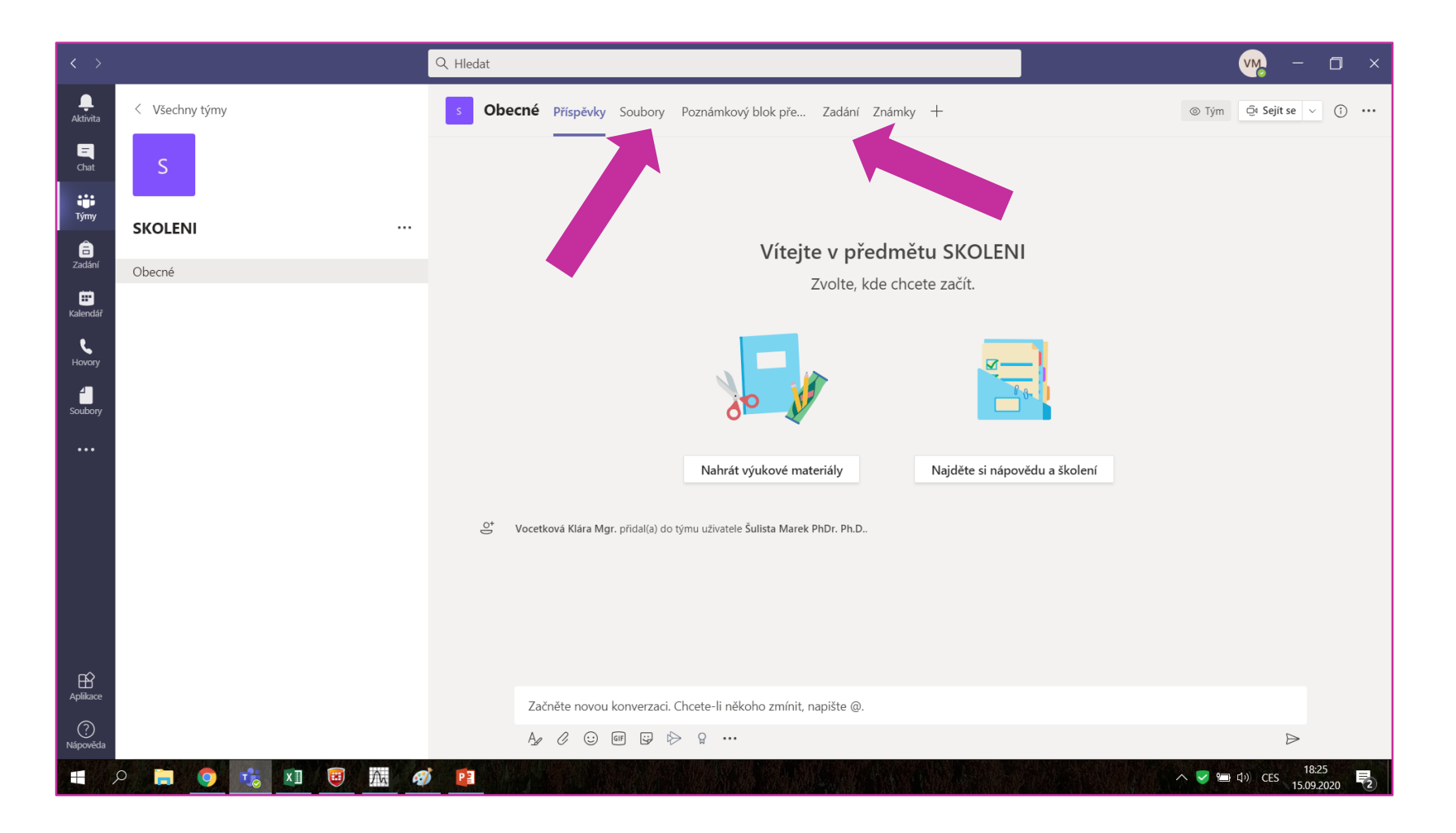

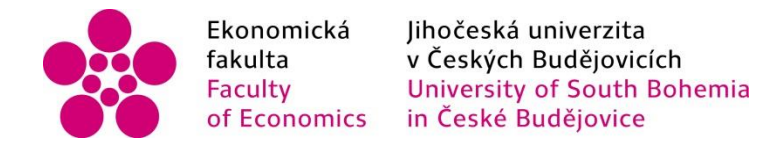

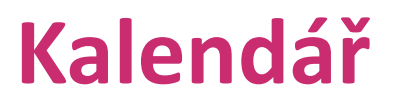

- V záložce "Kalendář" vidíte schůzky (rozvrhové akce)
- Informaci o založení schůzky byste měli dostat i na e-mail (kontrolujte nevyžádanou poštu!)

| <br>Aktivita       | 😇 Kalendář |                        |                    |                     |                      | ⊡́4 Sejít |  |
|--------------------|------------|------------------------|--------------------|---------------------|----------------------|-----------|--|
| <b>E</b><br>Chat   |            | 🛱 Dnes < > Září 2020 < |                    |                     |                      |           |  |
| tiji<br>Týmy       |            | <b>14</b><br>Pondělí   | <b>15</b><br>Úterý | <b>16</b><br>Středa | 17<br>Čtvrtek        |           |  |
| adání              | 7:00       |                        |                    |                     |                      |           |  |
| E<br>Kalendář      |            |                        |                    |                     |                      |           |  |
| <b>ر</b><br>Hovory | 8:00       | -                      |                    |                     |                      |           |  |
| Soubory            | 9:00       |                        |                    |                     |                      |           |  |
| •••                | 10:00      |                        |                    |                     | SKOLENI              |           |  |
|                    |            |                        |                    |                     | Vocetková Klára Mgr. |           |  |
|                    | 11:00      |                        |                    |                     |                      | Ē         |  |

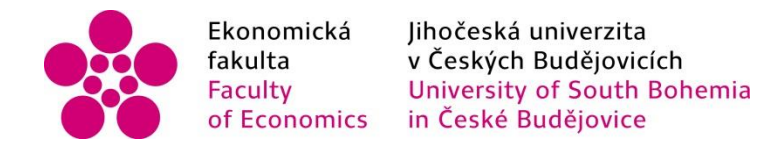

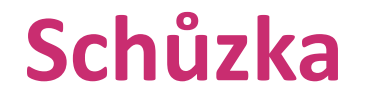

- Vyučující v daný čas dle rozvrhu svolá schůzku, ke které se připojíte
- Po přihlášení vidíte toto rozbalovací okno

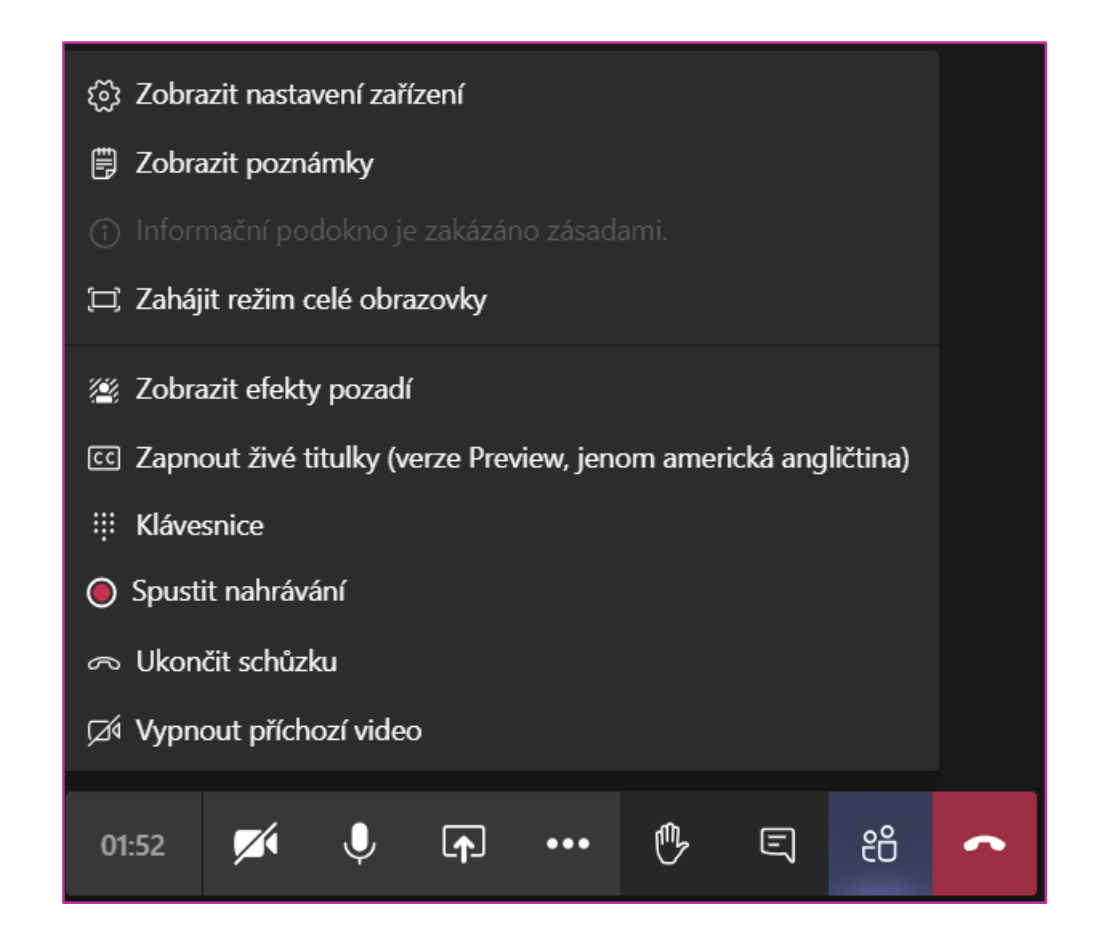

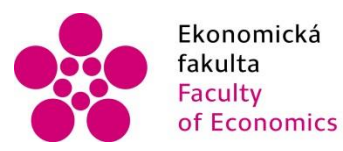

Jihočeská univerzita v Českých Budějovicích University of South Bohemia s in České Budějovice

#### Schůzka

🐼 Zobrazit nastavení zařízení

- Zobrazit poznámky
- Informační podokno je zakázáno zásadami
- 🛱 Zahájit režim celé obrazovky
- 🖉 Zobrazit efekty pozadí
- CC Zapnout živé titulky (verze Preview, jenom americká angličtina)
- iii Klávesnice
- 🔘 Spustit nahrávání
- 🗢 Ukončit schůzku
- 🖾 Vypnout příchozí video

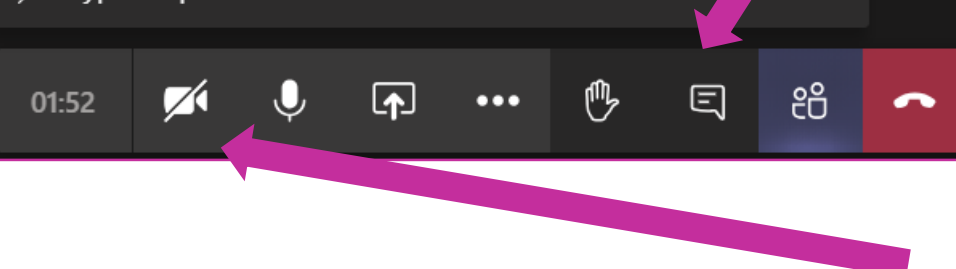

Zobrazit konverzaci – prostor pro dotazy, poznámky – po kliknutí vidíte v liště na pravé straně obrazovky chat

Kamera, mikrofon – v
případě testování v
distanční výuce (zápočty,
zkoušky) si musí student
zajistit

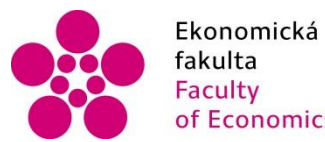

Ekonomická<br/>fakultaJihočeská univerzita<br/>v Českých Budějovicích<br/>University of South Bohemia<br/>of Economicsof Economicsin České Budějovice

# Přejeme všem úspěšné studium

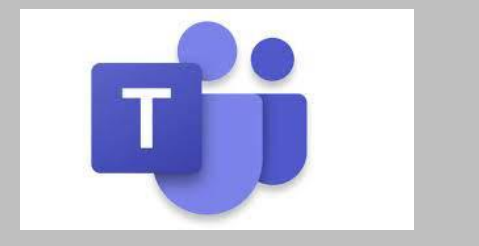

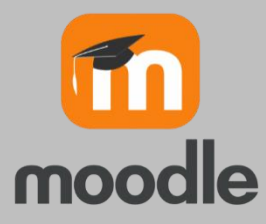

Vocetková Klára